## How to import Outlook Nickname (\*.nk2) files into Outlook 2013

## **Introduction**

When you start Microsoft Outlook 2013 for the first time, your nickname cache (stored in the profilename.nk2 file) is imported into a hidden message in your default message store.

Note profilename is the name of your Outlook profile.

For example, if you are using a Microsoft Exchange account, the nickname cache is imported into a hidden message in the Exchange mailbox.

**NoteO**utlook 2007 and earlier versions store the nickname cache .nk2 file in the following folder.

- Windows XP
  Drive:\Documents and Settings\Username\Application
  Data\Microsoft\Outlook
- Windows Vista and later versions Drive:\Users\Username\AppData\Roaming\Microsoft\Outlook

After the nickname cache is imported, the profilename.nk2 file is renamed to profilename.nk2.old. On the next start of Outlook, your nickname cache is not imported. Outlook 2013 does not use the .nk2 file for maintaining your nickname cache. All updates to your nickname cache in Outlook 2013 are made to the hidden message in your default message store.

**Note** If you have multiple Outlook profiles, the nickname cache from each profile is merged into your new Outlook 2013 nickname cache on the first start of Outlook 2013 by using that profile. Therefore, you may find more

than one .nk2 file renamed to .nk2.old.

However, there may be situations where you have to import a nickname cache file after this first-run nickname cache import process has finished. For example, a colleague wants to share their nickname cache with you and you want to update your existing nickname cache with your colleague's data.

## **Migration steps**

To import .nk2 files into Outlook 2013, follow these steps:

- Make sure that the .nk2 file is in the following folder: %appdata%\Microsoft\Outlook
   NoteThe .nk2 file must have the same name as your current Outlook 2013 profile. By default, the profile name is "Outlook." To check the profile name, follow these steps:
  - 1. Click **Start**, and then click **Control Panel**.
  - 2. Double-click Mail.
  - 3. In the **Mail Setup** dialog box, click **Show Profiles**.
- 2. Click **Start**, and then click **Run**.
- 3. In the **Open** box, type outlook.exe /importnk2, and then click **OK**. This should import the .nk2 file into the Outlook 2013 profile.

**Note** After you import the .nk2 file, the contents of the file are merged into the existing nickname cache that is currently stored in your mailbox.

**Note** The .nk2 file is renamed with a .old file name extension on the first start of Outlook 2013. Therefore, if you try to re-import the .nk2 file, remove the .old file name extension

Â Â

Online URL: <u>https://kb.naturalnetworks.com/article.php?id=131</u>